## FirstNet - Palliative Care Nursing Documentation

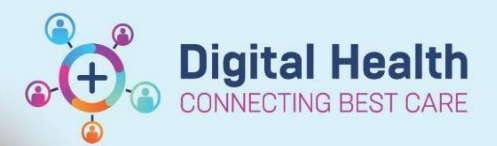

Digital Health Quick Reference Guide

## This Quick Reference Guide will explain how to:

Document End of Life/Palliative Care observations and interventions on FirstNet.

- 1. Locate patient on LaunchPoint and click on the patient name to open the chart.
- 2. Navigate to the "Interactive View and Fluid Balance" tab and select 'ED Vital Signs' (1).
- 3. From drop down menu, click on 'ED Palliative Observations'.

| MAR                      |             | K ED Vital Signs                                |
|--------------------------|-------------|-------------------------------------------------|
| Medication Request       |             | VITAL SIGNS                                     |
| Observation Chart        |             | RESPIRATORY<br>Behaviours of Concern Assessment |
| nteractive View and Fl   | uid Balance | Pain Assessment                                 |
| Activities and Intervent | ions        | Glasgow Coma Scale<br>Measurements              |
| Orders and Referrals     | + Add       | Ventilation                                     |
| Medication List          | + Add       | Artificial Airway Management                    |
| Documentation            | + Add       | ED Adult Palliative Observations                |

4. Tab through ED Palliative Observations as you physically assess and conduct comfort care measures for the patient, such as pain relief, anxiolytics, secretion reduction, pressure area care and hygiene.

| Observation Comments               |  |
|------------------------------------|--|
| ⊿ ED Adult Palliative Observations |  |
| 😍 Pain                             |  |
| Agitation                          |  |
| istress                            |  |
| Secretions                         |  |
| Family Distress                    |  |
| Personal Care Provided             |  |
| Patient Position                   |  |
| Incontinence Aid                   |  |
| Continence                         |  |
| Palliative Observations Comment    |  |

5. Clicking on the highlighted blue writing in each section will bring up education and reference tools to assist in prompts and appropriate interventions for patient End of Life care.

|       |                     |               | ED Pain              |
|-------|---------------------|---------------|----------------------|
| 🔿 Pat | O Nurse preparation | O Chart guide | CarePlan information |
|       | O Nurse preparation | O Chart guide | C Par                |

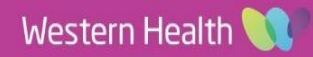